## Self Registration Page

The Self Registration page allows new users to enter name, email, address and phone number information to request creation of a new Online Ordering System user account. Information is available to system administrators, who can review and approve the request and send login credentials (user name and password) to the new user.

| Aregistration - Windows Internet | t Explorer                    | 1                                 | Sec.                                | 1.46.2.4                | 1.0             |                    | l        |                    | x                |
|----------------------------------|-------------------------------|-----------------------------------|-------------------------------------|-------------------------|-----------------|--------------------|----------|--------------------|------------------|
| 🚱 🕞 👻 🙋 http://devcomn           | nerce1:8008/Registration.aspx |                                   |                                     | ▼ <sup>4</sup> 7 ×      | bing            |                    |          |                    | <mark>ب م</mark> |
| 🗙 🍖 Convert 🔻 🔂 Select           |                               |                                   |                                     |                         |                 |                    |          |                    |                  |
| 🖕 Favorites 🛛 🌈 Registration     |                               |                                   |                                     | 🚹 🔻 🔊                   | 🖛 🖃 👘           | ▼ <u>P</u> age ▼ 3 | Safety ▼ | T <u>o</u> ols 🔻 🔞 | )•               |
|                                  |                               |                                   |                                     |                         |                 | CATE               | RPIL     | LAR®               | -                |
| Media Orderii                    | ng System                     |                                   |                                     |                         |                 |                    |          |                    |                  |
|                                  |                               |                                   |                                     |                         |                 |                    |          |                    |                  |
| Regis                            | tration                       |                                   |                                     |                         |                 |                    |          |                    | =                |
| First Name                       | e:                            | 36                                |                                     |                         |                 |                    |          |                    |                  |
| Last Name                        | a:                            | 30                                |                                     |                         |                 |                    |          |                    |                  |
| CWS ID:                          |                               | *                                 |                                     |                         |                 |                    |          |                    |                  |
| Email:                           |                               |                                   | *                                   |                         |                 |                    |          |                    |                  |
| Company                          | :                             |                                   | *                                   |                         |                 |                    |          |                    |                  |
| Attention:                       |                               |                                   |                                     |                         |                 |                    |          |                    |                  |
| Address:                         |                               |                                   | *                                   |                         |                 |                    |          |                    |                  |
|                                  |                               |                                   |                                     |                         |                 |                    |          |                    |                  |
| City:                            |                               |                                   | *                                   |                         |                 |                    |          |                    |                  |
| Country:                         | United States                 | -                                 |                                     |                         |                 |                    |          |                    |                  |
|                                  | •                             |                                   |                                     |                         |                 |                    |          |                    |                  |
|                                  | Copyright (c)                 | 2008 Midland Info<br><u>Terms</u> | ormation Resource<br>and Conditions | ces. All rights reserve | ed.             |                    |          |                    | -                |
| Done                             |                               |                                   |                                     | 👊 Local intranet   F    | Protected Mode: | Off                | -@-      | 🔍 100%             | •                |

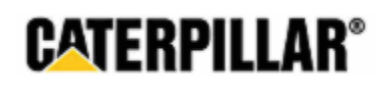

## 1.1. Self-Registration

If you do not yet have an Online Ordering System account, you can complete much of the necessary information for the account yourself and submit it for account creation by your system administrator.

1. On the Login page, click the Register link below the Login button.

| Online Ordering System                       |  |  |  |  |
|----------------------------------------------|--|--|--|--|
| Please enter a user name and password:       |  |  |  |  |
| User Name:                                   |  |  |  |  |
| Password:                                    |  |  |  |  |
| Log In                                       |  |  |  |  |
| Forgot Password Registration Contact Us Help |  |  |  |  |

2. Enter your first and last names in the First Name and Last Name fields (required fields).

| First Name: | Sally | * |  |
|-------------|-------|---|--|
| Last Name:  | Uhser | * |  |

3. Enter your Caterpillar CWS ID in the CWS ID field (required field).

| CWS ID: CWS ID |
|----------------|
|----------------|

4. Enter your email address in the Email field (required field – your user name and password will be emailed to this address).

| Email: | suhser@uhsercorp.com | * |
|--------|----------------------|---|
|        |                      | , |

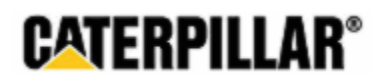

5. Enter your company name in the Company field (required field).

| Company: | UhserCorp | * |
|----------|-----------|---|

6. Enter your desired "Attention To" information in the Attention field (optional field).

| Attention: | Sally |  |
|------------|-------|--|
| Attenuon:  | Sally |  |

7. Enter your address information, including street address, address line 2 (if any), city, country, state and postal code in the Address, City, Country, State and Postal Code fields (required fields).

| Address:     | 123 Park Dr     | * |
|--------------|-----------------|---|
|              | Suite 100       | ] |
| City:        | Davenport       | * |
| Country:     | United States - |   |
| State::      | Iowa 👻          |   |
| Postal Code: | 52807 *         |   |

8. Enter your telephone number information in the Phone field (optional field).

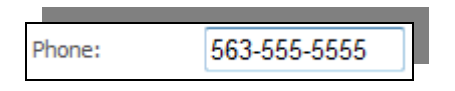

- 9. Type all or part of your Dealer/Facility Code(s) in the Dealer/Facility Code field and click the Filter button to list available codes. (required field).
  - **NOTE:** The Online Ordering System allows you to select more than one Dealer/Facility Code for your user account. If you have responsibility for ordering media on behalf of multiple locations, you can select the codes for all required locations. You will then be able to choose the location for which you are ordering during the online order process.

| Dealer/Facility Codes:<br>B4 Filter (Enter                                                                                                    | r the letter(s) the E | anch starts with and hit the 'Filter' button) |
|----------------------------------------------------------------------------------------------------|-----------------------|-----------------------------------------------|
| B426 SOUTHWORTH-MILTON, INC.<br>B421 SOUTHWORTH-MILTON, INC.<br>B420 SOUTHWORTH-MILTON, INC.<br>B425 SOUTHWORTH-MILTON, INC.<br>B427 SOUTHWORTH-MILTON, INC.<br>B428 SOUTHWORTH-MILTON, INC.<br>B424 SOUTHWORTH-MILTON, INC.<br>B433 SOUTHWORTH-MILTON, INC. | >                     |                                               |

10. Click the desired Dealer/Facility Code in the Available Codes window and click the Right Arrow button to add it to the Selected Codes window.

| B4                                                                                                    | Filter (Enter t                                                                                                    | the letter(s) the E | Branch starts with and hit the 'Filter' button) |
|----------------------------------------------------------------------------------------------------|----------------------------------------------------------------------------------------------------|---------------------|-------------------------------------------------|
| B426 SOUTHWORTH-M<br>B421 SOUTHWORTH-M<br>B420 SOUTHWORTH-M<br>B425 SOUTHWORTH-M<br>B427 SOUTHWORTH-M<br>B420 SOUTHWORTH-M<br>B428 SOUTHWORTH-M<br>B423 SOUTHWORTH-M | ILTON, INC.<br>ILTON, INC.<br>ILTON, INC.<br>ILTON, INC.<br>ILTON, INC.<br>ILTON, INC.<br>ILTON, INC.<br>ILTON, INC.<br>ILTON, INC. | >                   |                                                 |

Once you click the Right Arrow button, the selected code will appear in the Selected Codes window and will no longer appear in the Available Codes window.

| Dealer/Facility Codes:                                                                                                    |                    |                                                 |
|----------------------------------------------------------------------------------------------------|--------------------|-------------------------------------------------|
| B4 Filter (Enter t                                                                                                    | he letter(s) the E | Branch starts with and hit the 'Filter' button) |
| B426 SOUTHWORTH-MILTON, INC.<br>B421 SOUTHWORTH-MILTON, INC.<br>B425 SOUTHWORTH-MILTON, INC.<br>B427 SOUTHWORTH-MILTON, INC.<br>B430 SOUTHWORTH-MILTON, INC.<br>B428 SOUTHWORTH-MILTON, INC.<br>B424 SOUTHWORTH-MILTON, INC.<br>B433 SOUTHWORTH-MILTON, INC. | <                  | B420 SOUTHWORTH-MILTON, INC.                    |

11. To remove a Dealer/Facility Code from the Selected Codes window, click the desired code, and then click the Left Arrow button.

| Dealer/Facility Codes:                                                                                                    |                     |                                                 |
|----------------------------------------------------------------------------------------------------|---------------------|-------------------------------------------------|
| B4 Filter (Enter                                                                                                    | the letter(s) the E | Branch starts with and hit the 'Filter' button) |
| B426 SOUTHWORTH-MILTON, INC.<br>B421 SOUTHWORTH-MILTON, INC.<br>B425 SOUTHWORTH-MILTON, INC.<br>B427 SOUTHWORTH-MILTON, INC.<br>B430 SOUTHWORTH-MILTON, INC.<br>B428 SOUTHWORTH-MILTON, INC.<br>B424 SOUTHWORTH-MILTON, INC.<br>B433 SOUTHWORTH-MILTON, INC. | >                   | B420 SOUTHWORTH-MILTON, INC.                    |

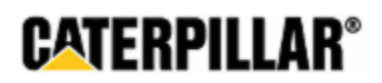

12. Click the Register button to submit your registration request.

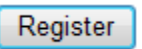

13. The system administrators will review your information and, upon completion of their review, create your user account and provide you with login information.